# SYNCTHING

Синхронизация папок между устройствами

Лавров Михаил ИВТ-32

## ПОЧЕМУ ИМЕННО SYNCTHING?

Главные плюсы приложения – это:

- Приватность. Данные хранятся только на подключенных компьютерах.
- Защищённость. Передача файлов защищена с помощью протокола TLS.
- Открытость исходного кода.
- Мощность. Можно синхронизировать любое количество папок между любым количеством устройств.
- Доступность. На данный момент оно поддерживается системами: Mac OS X, Windows, Linux, FreeBSD, Solaris, OpenBSD и другими.
- Версионирование. Папку можно настроить так, чтобы ранее находившиеся в ней версии сохранялись, а не пропадали.

## СЦЕНАРИИ ИСПОЛЬЗОВАНИЯ

- Самый, наверное, лучший пример наличие общей папки на нескольких устройствах. Например, на стационарном ПК, ноутбуке и телефоне. Вы можете создавать файлы в этой папке с ноутбука, сохранять, например, фотографии с телефона, а когда придёте домой и подключитесь к общей сети, то все эти файлы синхронизируются с стационарным ПК
- Также, можно привести и пример использования программы в корпоративной среде. Например, если у компании есть несколько отделений в разных частях города, разных городах или вообще в разных странах, и есть необходимость хранения бекапов их баз данных на каждом сервере, то Syncthing с этим справится.

## ПРИМЕР ИСПОЛЬЗОВАНИЯ

Давайте настроим синхронизацию папок между 2 виртуальными машинами.

Понадобится 2 виртуальных машины. Установку и настройку нужно будет выполнить на обеих.

## УСТАНОВКА

Сначала, добавим ключ репозитория Syncthing:

sudo curl -s -o /usr/share/keyrings/syncthing-archive-keyring.gpg https://syncthing.net/release-key.gpg

Далее сам репозторий:

 echo "deb [signed-by=/usr/share/keyrings/syncthing-archive-keyring.gpg] https://apt.syncthing.net/ syncthing stable" | sudo tee /etc/apt/sources.list.d/syncthing.list

Ну и установим приложение:

- sudo apt-get update
- sudo apt-get install syncthing

Далее, необходимо создать конфигурационный файл службы SystemD.

Создадим конфигурационный файл:

sudo nano /etc/systemd/system/syncthing@.service

Будем использовать следующую конфигурацию службы:

 [Unit] Description=Syncthing - Open Source Continuous File Synchronization for %I Documentation=man:syncthing(1) After=network.target Wants=syncthing-inotify@.service

```
[Service]
User=%i
ExecStart=/usr/bin/syncthing -no-browser -no-restart -logflags=0
Restart=on-failure
SuccessExitStatus=3 4
RestartForceExitStatus=3 4
```

[Install] WantedBy=multi-user.target

Сделаем root и его группу владельцами файла:

sudo chown root:root /etc/systemd/system/syncthing@.service

Перезапустим демон:

sudo systemctl daemon-reload

Включаем службу:

- sudo systemctl enable syncthing@имя\_пользователя.service
- sudo systemctl start syncthing@имя\_пользователя.service

*имя\_пользователя* необходимо заменить на имя необходимого пользователя в системе

Далее, так как Syncthing по умолчанию сконфигурирован показывать возможность управления только пользователю, подключающемуся с той же машины, на которой настроена программа, необходимо это изменить в конфигурационном файле программы.

Выполняем команду:

vim ~/.config/syncthing/config.xml

Ищем строку:

• <address>127.0.0.1:8384<address>

и меняем её на

<address>0.0.0.0:8384<address>

Это позволит подключаться к панели управления удалённо.

Перезагружаем сервис:

sudo systemctl restart syncthing@имя\_пользователя.service

На этом конфигурация заканчивается.

## УПРАВЛЕНИЕ SYNCTHING ЧЕРЕЗ WEB ИНТЕРФЕЙС

Как только всё настроено, открываем браузер на локальной машине и переходим по адресу

• ір\_виртуальной\_машины:8384

Откроется WEB интерфейс. Нас попросят настроить логин и пароль, предупредив, что любой имеет доступ к панели управления. Делаем это.

Изначально, Syncthing уже имеет 1 папку для синхронизации Default Folder. Его можно удалить: кликаем на название -> Edit -> Remove

Далее необходимо добавить вторую машину к первой. На второй машине: Actions (Право-Bepx) -> Get ID Копируем ID.

На первой машине нажимаем Add Remote Device (Право-Низ) -> Вставляем ID -> Задаём имя -> Save. После этого справа снизу появится новое устройство

Добавим свою папку на первой машине: Add Folder -> Указываем название и путь -> Sharing -> Выбираем ID второй машины -> Save.

В интерфейсе на второй машине подтверждаем синхронизацию папки.

Через некоторое время произойдёт синхронизация и на второй машине, которая не имела папку, эта папка появится.

Делаем это столько раз, сколько необходимо папок.

## ЗАДАНИЕ

- 1. Создайте общую папку между 2 машинами
- 2. Настройте версионирование с помощью <u>данного руководства</u>. Необходимо сделать так, чтобы при удалении или изменении файла, его старая версия сохранялась.

#### ПОЛЕЗНЫЕ ССЫЛКИ

Официальный сайт Syncthing

<u>Документация</u>

GitHub проекта

Видео по настройке Syncthing для 2 удалённых серверов (YouTube) [ENG]

<u>Статья о настройке</u> [ENG] (Не показано изменение конфига)